## MX700/MX800/SX80無法手動新增IP設定CE軟體

## 目錄

<u>簡介</u> <u>問題</u> <u>解決方案</u> <u>需要的元件:</u> <u>程式</u>

## 簡介

本文描述如何在運行CE軟體的MX700/MX800/SX80上不可用DHCP伺服器時,繞過動態主機配置協定(DHCP)要求。

作者:Ramon Hernández López,思科TAC工程師。

## 問題

當新安裝MX700/MX800/SX80或出廠重置為編解碼器後,裝置通過DHCP查詢IP設定,但如果禁用 DHCP選項並嘗試手動插入IP設定,裝置將拒絕這些設定,並顯示一條消息,說明找不到DHCP伺 服器。

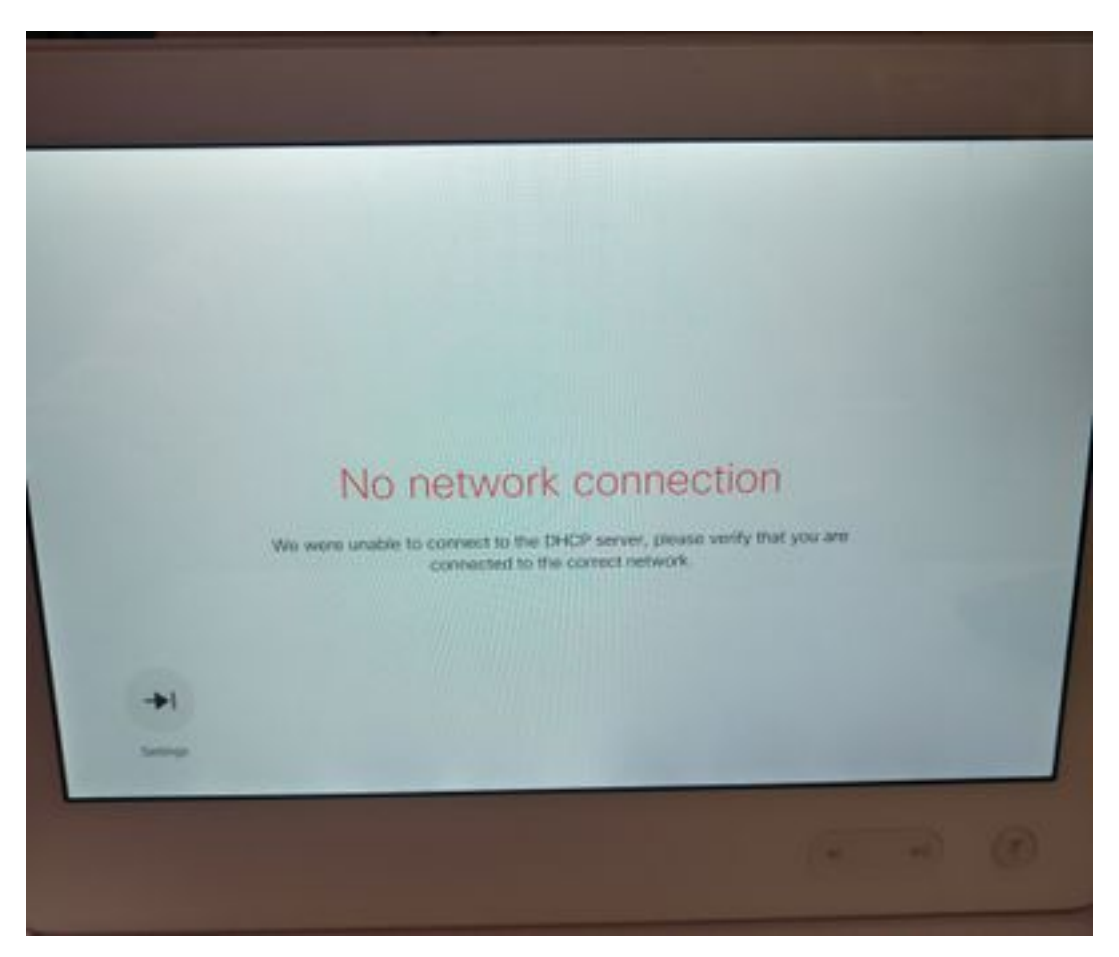

在發行說明中:

端點始終在DHCP請求中使用選項150。這是不可配置的。

<u>http://www.cisco.com/c/dam/en/us/td/docs/telepresence/endpoint/software/ce8/release-notes/ce-software-release-notes-ce8.pdf</u>

解決方案

需要的元件:

- •帶有Putty(或類似軟體)的筆記型電腦
- RS232(DB9)-USB電纜

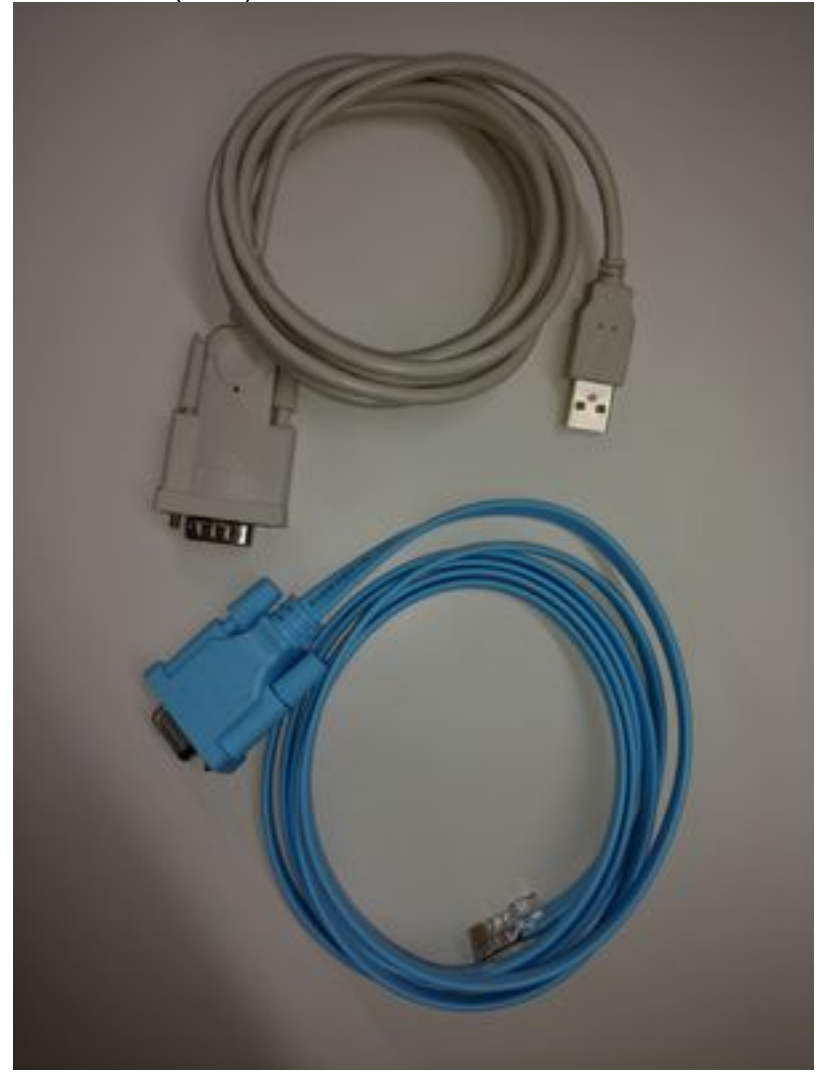

程式

步驟1.連線到編解碼器上的COM埠。

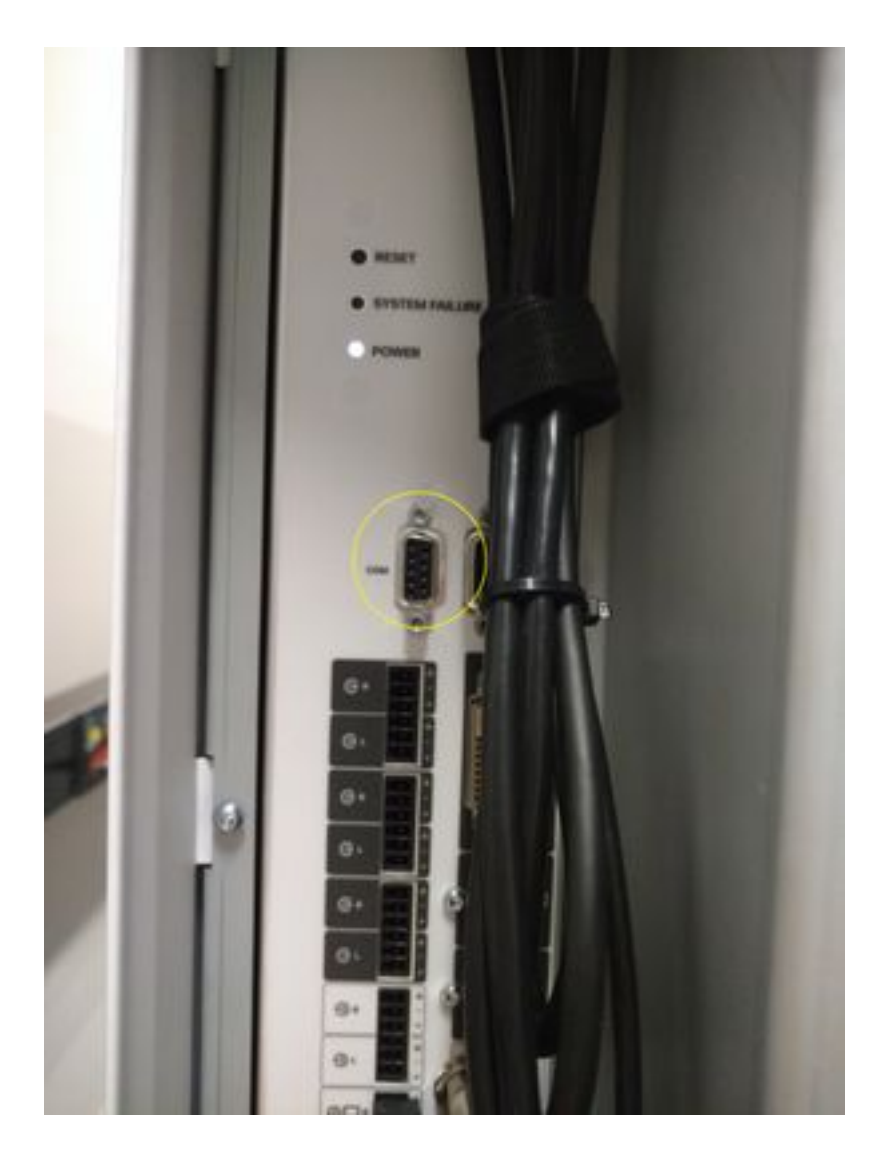

步驟2.獲取COM埠號並將波特率設定為115200 bps。

| Bevice Manager<br>File Action View Help<br>수 수 아이지 같은 말 해 하는 것 수 65                                                                                                    | Prolific US8-to-Serial Comm Port (COM6) Properties                                                  |
|----------------------------------------------------------------------------------------------------|----------------------------------------------------------------------------------------------------|
| RAMONHE-4XWSV     Reteries     CiscoUsbConsoleWindowsDriver     Disk drives     Disk drives     Disk drives     Disk ATA/ATAPI controllers     Disk and gevices     Memory technology driver            | Bits per second 115200 •<br>Data bits & •<br>Parity: Name •<br>Stop bits 1 •<br>Elow control Name • |
| Monitors     Monitors     Monitors     Monitors     Ports (COM & LPT)     Prots (COM & LPT)     Protessors     Processors     Security Devices     Sound, video and game controllers     System devices | Advanced. Bestore Defaults<br>OK Cancel                                                             |

步驟3.開啟Putty,選擇Connection type:**Serial**,將速度設定**為115200**,然後鍵入COM埠號。

| Session Logging Terminal Keyboard Bell Features Window Appearance Behaviour Translation Selection Colours Connection Data Proxy Telnet Rlogin SSH Serial | Basic options for your PuTTY session                                                                                                   |  |
|----------------------------------------------------------------------------------------------------|----------------------------------------------------------------------------------------------------|--|
|                                                                                                    | Specify the destination you want to connect to<br>Serial line Speed<br>COM6 115200<br>Connection type:<br>Raw Telnet Riogin SSH Serial |  |
|                                                                                                    | Load, save or delete a stored session<br>Saved Sessions                                                                                |  |
|                                                                                                    | Default Settings Load Save                                                                                                    |  |
|                                                                                                    | Close window on exit.                                                                                                    |  |

步驟4.使用使用者名稱admin登入,無需密碼。

請使用補充資訊輸入這些命令。

xConfiguration網路IPv4分配:靜態

xConfiguration網路IPv4地址:x.x.x.x

xConfiguration網路IPv4子網掩碼:x.x.x.x

xConfiguration網路IPv4網關:x.x.x.x

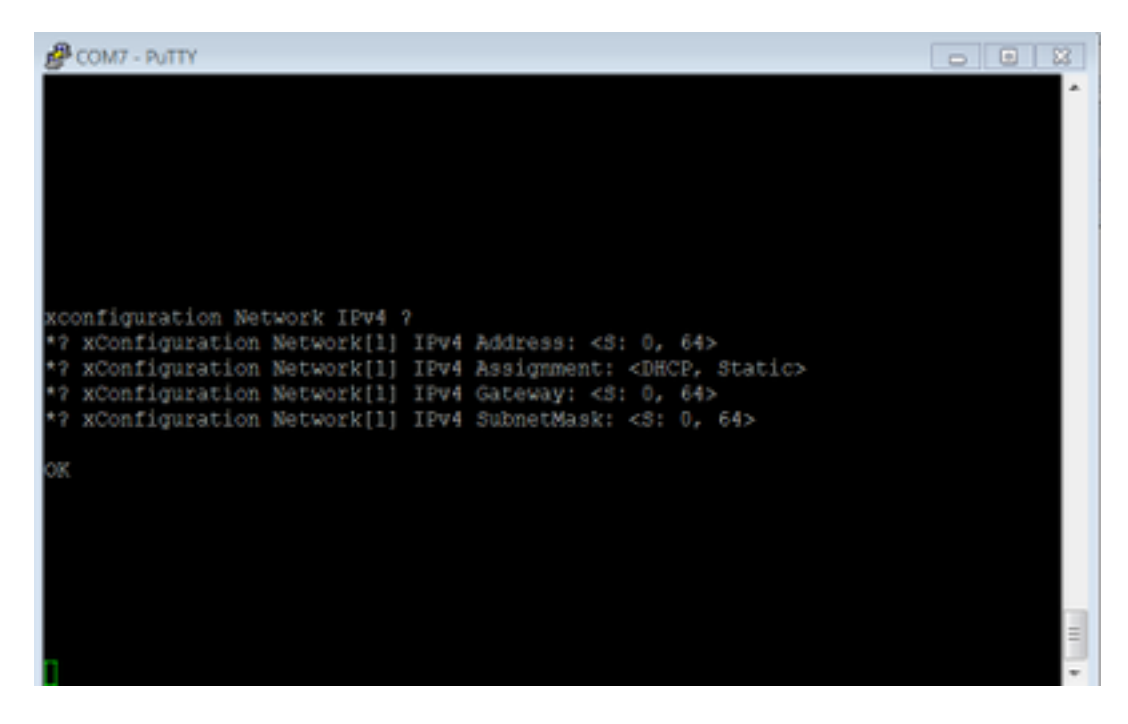

輸入這些命令後,裝置將接受IP地址,並轉到後續步驟以完成初始配置。